## Instructions on how to Create & Register an Engineering Resources Account – DOD Civil Engineering Non-Government Standards Access

1. Open a Web Browser and browse the DOD Civil Engineering Non-Government Standards SharePoint Site: <u>https://www.wbdg.org/ffc/dod/non-government-</u> <u>standards</u>

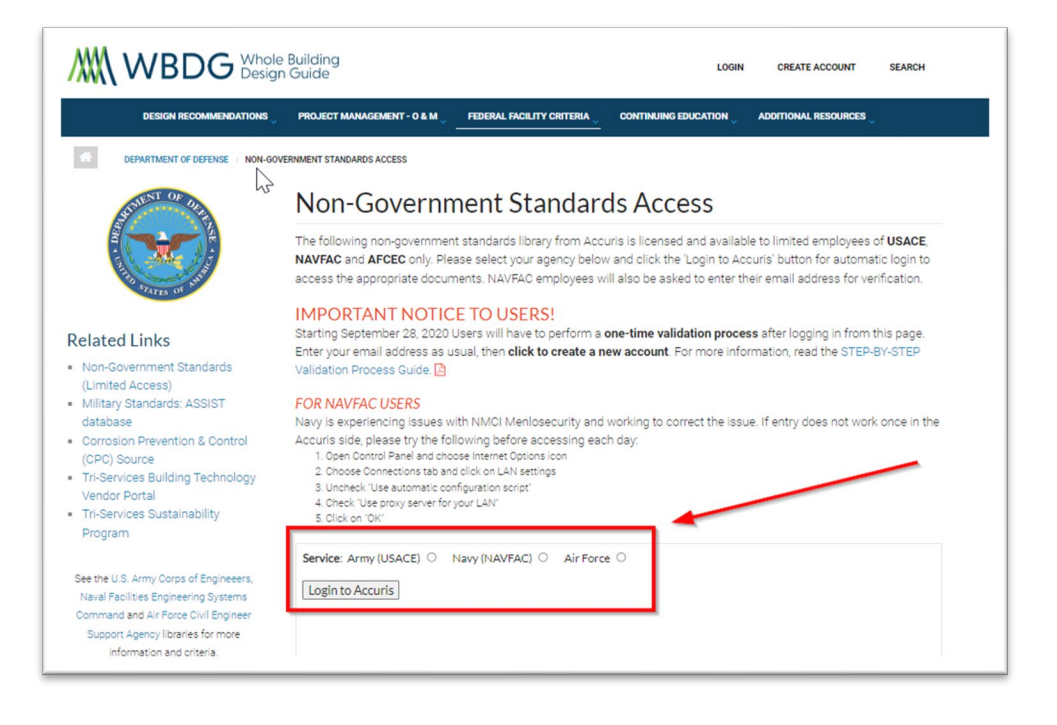

- a. When browsing the WBDG, you will see the three (3) different Account Login Types. You will select your designated Service Agency.
- b. <u>For Navy Users</u>: You will need to enter your E-Mail Address. If you get an error, you must complete the form for access. Once the form has been filed and approved, you can select "Login to Accuris" and gain access without issue.

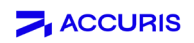

2. You will see an option to enter an email. The first step is to select Create an Account

| ogin     |                                                                                  |
|----------|----------------------------------------------------------------------------------|
| Email    |                                                                                  |
| tim.dul  | ik@accuristech.com                                                               |
| Create a | email<br>New Account<br>By logging in, you agree to be bound by the Terms of Use |
|          | Continue                                                                         |
|          | Continue                                                                         |

3. Enter your organizational email.

| ter Password                 |                  |
|------------------------------|------------------|
| Log in as: tim.dulik@ihs.com |                  |
| Password                     |                  |
| Password                     |                  |
| Keep me logged in            | Forgot Password? |
| Create a New Account         |                  |
|                              |                  |
|                              |                  |
|                              |                  |
| 🗲 Back                       |                  |

 Tim Dulik – Principal Learning Specialist to DOD Civil Engineering Non-Government Standards –

 Tim.Dulik@accuristech.com

 Dave Martin – Director Sales to DOD Civil Engineering Non-Government Standards –

 Dave.Martin@accuristech.com

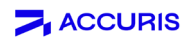

a. Depending on your location, you may be unable to view the CAPTCHA (I am not a robot) security feature. Without this feature, you cannot proceed with the Account Creation process. To continue, you must contact Tim Dulik (<u>Tim.Dulik@accuristech.com</u>) and CC Dave Martin

(<u>Dave.Martin@accuristech.com</u>) to assist with this verification process.

| eate Your Account                                            |                              |
|--------------------------------------------------------------|------------------------------|
| Enter your organizational email                              |                              |
| tim.dulik@accuristech.com                                    |                              |
| To continue, we will send a verification code to your email. |                              |
| I'm not a robot                                              | reCAPTCHA<br>Privacy - Terms |
| ← Back                                                       | Continue                     |

4. After contacting Tim Dulik and Dave Martin, they will respond confirming your account Registration and Validation are complete. You will once again browse the ERC portal using the Blind Login Script for DOD Civil Engineering Non-Government Standards: <u>https://www.wbdg.org/ffc/dod/non-government-standards</u>

Page | 3

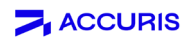

5. Enter your Organizational Email:

| Enter your organizational email address Save email Create a New Account |  |
|-------------------------------------------------------------------------|--|
| Save email                                                              |  |
| Create a New Account                                                    |  |
| By logging in, you agree to be bound by the Terms of Use                |  |
|                                                                         |  |

6. You will be asked for a Password. At this point, you will need to perform an Account Password Reset. To do this, select the Forgot Password feature:

| Enter Password               |                  |
|------------------------------|------------------|
| Log in as: tim.dulik@ihs.com |                  |
| Password                     |                  |
| Password                     |                  |
| Keep me logged in            | Forgot Password? |
| Create a New Account         |                  |
|                              |                  |
| 🔶 Back                       | Continue         |
|                              |                  |

Page | 4

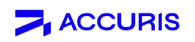

7. Select the Send Password Reset Code. This will be sent to the email address you are connecting an ERC Account to

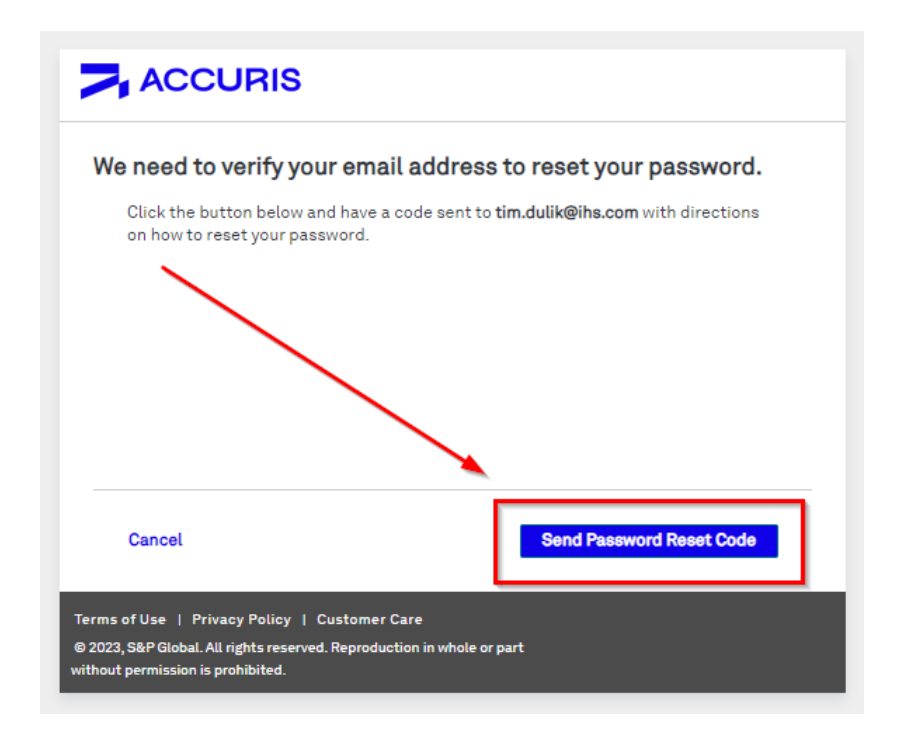

- a. PLEASE NOTE: This is an Auto-Generated Email from the Accuris SAM Validation & Entitlements System. Tim Dulik, Dave Martin, or the Entitlements Team does not control this email. If you do not receive this verification email within 15 minutes (On average, it takes about 3 minutes to receive this Verification Email), please contact your IT/Security Team to ensure nothing is being blocked.
- b. The email will come from <u>no-reply@accuristech.com</u>. If you are having trouble receiving this email, please ensure that all communications from Accuris, S&P Global, & IHS/IHS Markit have been Whitelisted by your Security Team.

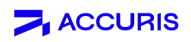

8. When you receive the Email, you will see a Verification Code. Copy this code from the Email and Paste into the Web Browser:

| Passv                                                                 | vord Reset                                                                                                    |
|-----------------------------------------------------------------------|----------------------------------------------------------------------------------------------------|
| We have re<br>[tim.dulik@i                                            | ceived a request to reset the password for your Accuris account<br>ihs.com].                                                                      |
| To reset yo                                                           | ur password, copy and paste the Verification Code below:                                                                                          |
|                                                                       | Verification Code: 8a6e0033-4966-4f7b-bd80-e3eb22caf228                                                                                           |
|                                                                       |                                                                                                    |
| lf you have<br>Care at: <u>htt</u>                                    | received this email in error, or have any other questions, contact Customer<br>ps://www.spglobal.com/engineering/en/about/contactinform.tion.html |
| lf you have<br>Care at: <u>htt</u><br>Thank you,<br><u>Customer C</u> | received this email in error, or have any other questions, contact Customer<br>ps://www.spglobal.com/engineering/en/about/contactinformation.html |

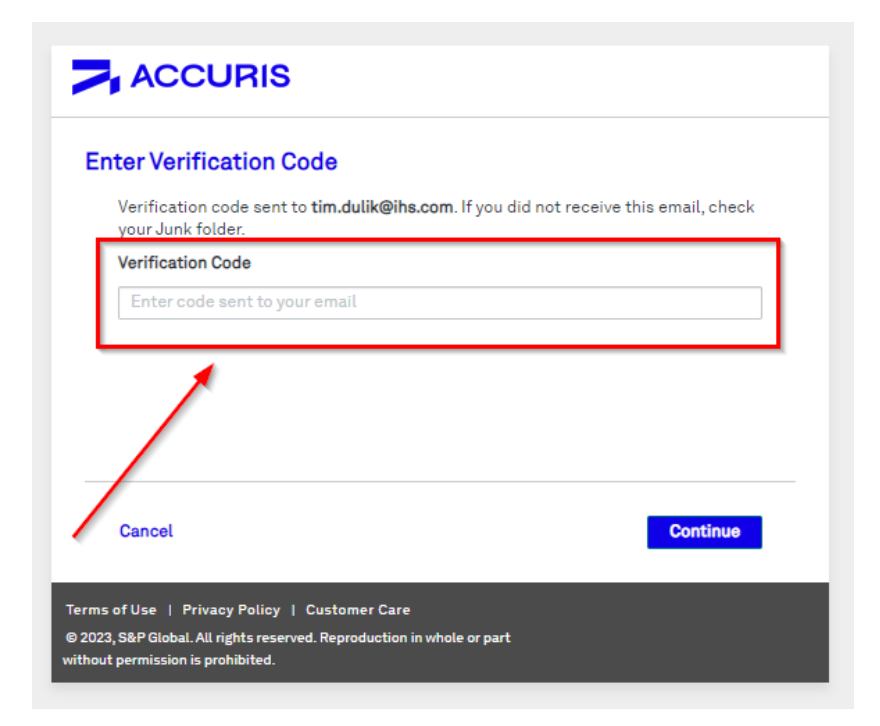

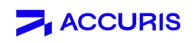

9. The last step will be to create a new password for your account:

| eset Your Password  |                                                                                             |
|---------------------|---------------------------------------------------------------------------------------------|
| Create a password * | Password must contain:<br>Minimum 10 characters<br>1 lowercase letter<br>1 uppercase letter |
| Re-enter password * | 1 number<br>1 special character<br>No more than 2 repeating<br>characters                   |
| Cancel              | Reset Password                                                                              |

10. You should now be able to access the ERC Portal and all Account Subscription Platforms with Ease:

| ACCURIS |                                                                                                    |
|---------|----------------------------------------------------------------------------------------------------|
|         |                                                                                                    |
|         | Main Menu                                                                                                    |
|         | Welcome, Tim         [User ID: 6627926]         Account:         DOMAIN           → Subscriber Logout         Account ID:         7838506100           Session:         00680133731           Your IP:         10.8.5.56                                                                                                    |
|         | Select a Service from your current subscription:                                                                                                    |
|         | <ul> <li>Engineering Workbench</li> <li>ASME BPVC Electronic Stress Tables</li> <li>Support and Training</li> </ul>                                                                                                    |
|         | The Accuris Web site, the database services,<br>and other information provided through this<br>Web site are made available to users subject<br>to the Subscriber's compliance without<br>modification of the Accuris Internet Terms<br>and Conditions and notices contained<br>herein. By accessing or using this site or the<br>Accuris database services, the Subscriber<br>agrees to be bound by the Accuris Internet<br>Terms and Conditions and notices. |
|         | Online Terms and Conditions                                                                                                    |

For more information, please visit or share our <u>Accuris Customer Academy</u> for FAQs and a short tutorial. If you have any questions or need help, please get in touch with <u>Accuris</u> <u>Customer Care</u> at 1-800-332-6077

 Tim Dulik – Principal Learning Specialist to DOD Civil Engineering Non-Government Standards –

 Tim.Dulik@accuristech.com

 Dave Martin – Director Sales to DOD Civil Engineering Non-Government Standards –

Page | 7